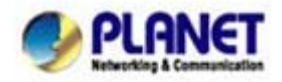

# How to register your wired (wireless) Phone to IPX-300W

In the following samples, we'll introduce IP Phone and Wi-Fi Phone register to IP PBX applications.

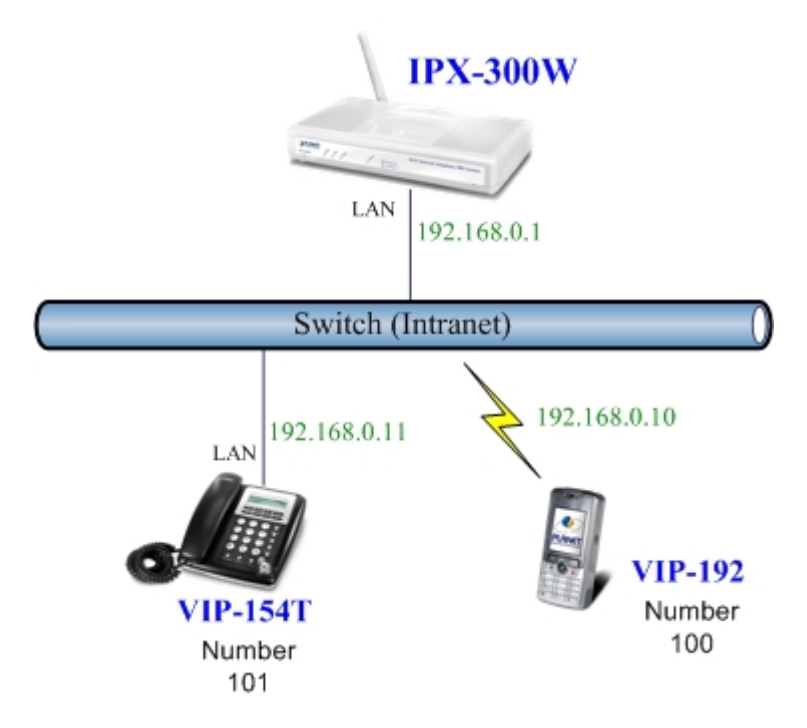

# Topology of instruction example

# Machine Configuration:

# STEP 1:

Please log in IP PBX via web browser and browse to "**Network Setup -> WLAN Setting**" configuration menu. Enable the WLAN and setup the related configuration. The sample configuration screen is shown below:

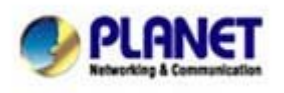

| WLAN                                                                                            | Enable                                                                                                    |                                                                                                    |
|-------------------------------------------------------------------------------------------------|----------------------------------------------------------------------------------------------------|----------------------------------------------------------------------------------------------------|
| W-LAN Role                                                                                      | AP Only                                                                                                    |                                                                                                    |
| WLAN Mode                                                                                       | 802.11 B/G mixed                                                                                                 |                                                                                                    |
| W-LAN Channel                                                                                   | Auto 2.422GHZ (c                                                                                                 | channel 3) 💌 (default: Channel 10 )                                                                             |
| WLAN SSID                                                                                       | IPPBX                                                                                                    | Hide SSID                                                                                                    |
| Authentication Method                                                                           | OPEN                                                                                                    | (default: OPEN )                                                                                                |
| Encryption Type                                                                                 | WEP                                                                                                    |                                                                                                    |
| WEP Encryption Length                                                                           | 64-bit WEP                                                                                                    |                                                                                                    |
|                                                                                                 | CII characters or 10 hex                                                                                         | xadecimal characters ("0-9", "A-F") for each Key                                                                |
| 64-bit WEP: Enter 5 AS<br>4).<br>128-bit WEP: Enter 13 A<br>(1-4).<br>If AP/Clinet enabled, a   | ASCII characters or 26 h<br>nd encryption type is Wi                                                             | hexadecimal characters ("0-9", "A-F") for each k<br>EP . AP and Client will use the same WEP key                |
| 64-bit WEP: Enter 5 ASI<br>4).<br>128-bit WEP: Enter 13 A<br>(1-4).<br>If AP/Clinet enabled , a | ASCII characters or 26 h<br>nd encryption type is Wi<br>HEX O ASCII                                              | hexadecimal characters ("0-9", "A-F") for each k<br>EP . AP and Client will use the same WEP key<br>1234567890  |
| 64-bit WEP: Enter 5 ASI<br>4),<br>128-bit WEP: Enter 13 A<br>(1-4),<br>If AP/Clinet enabled , a | ASCII characters or 26 h<br>nd encryption type is WI<br>HEX O ASCII<br>HEX O ASCII                               | hexadecimal characters ("0-9", "A-F") for each H<br>IEP . AP and Client will use the same WEP key<br>1234567890 |
| 64-bit WEP: Enter 5 ASI<br>4).<br>128-bit WEP: Enter 13 A<br>(1-4).<br>If AP/Clinet enabled , a | ASCII characters or 26 h<br>nd encryption type is WI<br>HEX O ASCII<br>HEX O ASCII<br>HEX O ASCII<br>HEX O ASCII | hexadecimal characters ("0-9", "A-F") for each F<br>EP . AP and Client will use the same WEP key<br>1234567890  |

WLAN Setting of IPX-300W

#### STEP 2:

Browse to "IP PBX Setup → User Extensions Setup" configuration menu.

| IP PBX Setup          |                      |           |        |
|-----------------------|----------------------|-----------|--------|
| • User Extensions §   | Setting              |           |        |
| Add New User Extensio | ns Add               |           |        |
| Extensions List       | Extension Max is 100 |           |        |
| User Extension        | Password             | Caller Id | Action |
| User Extension        | Password             | Caller Id | Action |

#### User extension setting of IP PBX

#### STEP 3:

Click the "Add" button to create extension account ext.100 and ext.101.

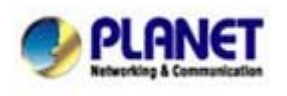

Planet reserves the right to change specifications without prior notice. All brand names and trademarks are property of their respective owners. Copyright (c) 2006 PLANET Technology Corp. All rights reserved

| User Extension Advance    | e Setup                        |
|---------------------------|--------------------------------|
| User Extension            | 100                            |
| Password                  | 123                            |
| Caller Id                 | 100                            |
| • Call group / Pickup g   | roup select                    |
| Call Group                |                                |
| Pickup Group              | □1 □2 □3 □4 □5 □6 □7 □8 □9 □10 |
| Call forward option       |                                |
| Call Forward Always       |                                |
| Call Forward on Busy      |                                |
| Call Forward on No Answer | IF Time 20 Sec                 |
| Voice mail                |                                |
| Voicemail                 | Enable                         |
|                           | Submit Reset                   |

Add extension setting of IP PBX

#### STEP 4:

Please log in VIP-154T and browser to "SIP setting  $\rightarrow$  Domain Service" configuration menu. Insert the account/password information then save and reboot machine. The sample configuration screen is shown below:

# Service Domain Settings

| Realm 1 (Default)  |                                |
|--------------------|--------------------------------|
| Active:            | ⊙ On ◯ Off                     |
| Display Name:      | 101 Data match with Figure D-3 |
| Line Number:       | IP PBX's extension settings    |
| Register Name:     | 101                            |
| Register Password: |                                |
| Domain Server:     | 192.168.0.1 of IP PBX          |
| Proxy Server:      | 192.168.0.1                    |
| Outbound Proxy:    |                                |

#### Web page of VIP-154T

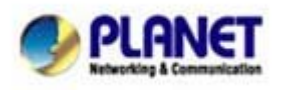

PLANET Technology Corporation 11F, No. 96, Min Chuan Road, Hsin Tien, Taipei, Taiwan, R.O.C. Tel: 886-2-2219-9518 Fax: 886-2-2219-9528 Email: <u>sales@planet.com.tw</u> Web site: <u>http://www.planet.com.tw</u> VoIP Gateway: vip.planet.com.tw

Planet reserves the right to change specifications without prior notice. All brand names and trademarks are property of their respective owners. Copyright (c) 2006 PLANET Technology Corp. All rights reserved

### STEP 5:

Please take VIP-192 and setup the wireless network to connect with IP PBX (IPX-300W) by keypad menu method. Then log in VIP-192 via web browser and browser to "**SIP Settings**" configuration menu. Insert the Register and Outbound Proxy IP Address information.

| SIP Pho                                 | ne Setting                                |
|-----------------------------------------|-------------------------------------------|
| SIP Phone Port Number                   | 5060 [1024 - 65535]                       |
| Registr                                 | ar Server                                 |
| Registrar Server Domain Name/IP Address | 192. <del>168.0.1</del>                   |
| Registrar Server Port Number            | 5060 [1024] The IP addre                  |
| Authentication Expire Time              | 3600 sec. (Default: 3600 sec.)[00 - 9999] |
| Outbound 1                              | Proxy Server                              |
| Outbound Proxy Domain Name/IP Address   | 192. <del>168.0.1</del>                   |
| Outbound Proxy Port Number              | 5060 [1024 - 65535]                       |

SIP settings of VIP-192

Then browse to "**SIP Account Settings**" configuration menu and fill in the account/password information. The sample configuration screen is shown below:

| SIP                      | Account Setting          |                            |   |  |
|--------------------------|--------------------------|----------------------------|---|--|
| Default Account          | Account 1 🛩              |                            |   |  |
| Ac                       |                          |                            |   |  |
| Account Active           | O Disable 💿 Enable       |                            |   |  |
| Display Name             | 100                      | Data match with Figure D-3 |   |  |
| SIP User Name            | PBX's extension settings |                            |   |  |
| Authentication User Name | 100                      |                            |   |  |
| Authentication Password  | •••                      |                            |   |  |
| Register Status          | Register                 |                            | r |  |

SIP account settings of VIP-192

#### STEP 6:

After both of devices have registered to IP PBX successfully, it could browse to "Information -> PBX Extension Status" page to show the registration status:

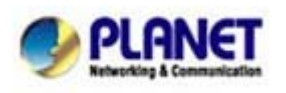

| Infomati | ion          |              |            |              |             |        |
|----------|--------------|--------------|------------|--------------|-------------|--------|
| • Exten  | sion Status  |              |            |              |             |        |
|          | O Register O | K! 🕖 Talk on | the Teleph | one ! 💢 Regi | ster Unknov | vn!    |
|          | Num          | Status       | Num        | Status       | Num         | Status |
|          | 100          | 0 10         | 1          | 0            |             |        |

#### **Extension status**

# > Test the Scenario:

- 1. VIP-154T pick up the telephone
- 2. Dial the number: 100 (VIP-192) shall be able to connect to the VIP-192
- 3. Then the VIP-192 should ring. Please repeat the same dialing steps on VIP-192 to establish the first voice communication from VIP-154T

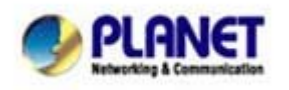

PLANET Technology Corporation 11F, No. 96, Min Chuan Road, Hsin Tien, Taipei, Taiwan, R.O.C. Tel: 886-2-2219-9518 Fax: 886-2-2219-9528 Email: sales@planet.com.tw VolP Gateway: vip.planet.com.tw

Planet reserves the right to change specifications without prior notice. All brand names and trademarks are property of their respective owners. Copyright (c) 2006 PLANET Technology Corp. All rights reserved